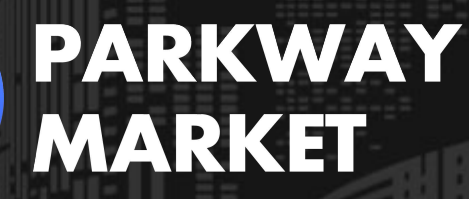

https://www.parkway-market.com/

# How to Open a Parkway Market Account: Simple Steps for Real and Demo Trading

# **Table of Contents**

| Getting Started with a Real Trading Account  | 2 |
|----------------------------------------------|---|
| Getting Started with a Demo Trading Account1 | 2 |
| Parkway Market Account FAQs1                 | 5 |

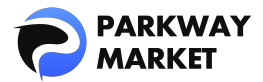

To begin trading, the first step is to open an account. Parkway Market provides real accounts and demo accounts to meet different needs:

• **Real Account:** Trade with actual funds in the live market.

• **Demo Account:** Practice and refine your trading skills with virtual funds, minimizing risk.

Both accounts can be easily opened in just a few simple steps.

In the sections below, we'll walk you through the steps to begin trading with both a real account and a demo account.

# Getting Started with a Real Trading Account

Opening a real account is simple and takes just **five easy steps**, completing in approximately **10 minutes**.

- 1. Create a Parkway Market Account
- 2. KYC Verification
- 3. Deposit
- 4. Create a Trading Account
- 5. Fund Your Real Account and Start Trading

#### 1. Create a Parkway Market Account

**Step 1:** Click the "Open Account" button below to open the Parkway Market account creation page.

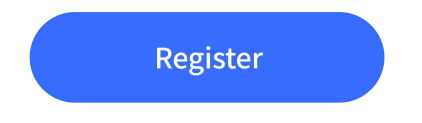

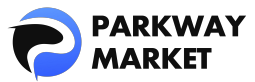

**Step 2:** Enter the required information (email address, password, name, etc.) displayed on the screen, and click "Next" to complete the account creation.

| Country                                 |
|-----------------------------------------|
| Select Country 🗸 🗸                      |
|                                         |
| State                                   |
| Enter State                             |
| Postal/Zip Code                         |
| Enter Postal/Zip Code                   |
| City                                    |
| Enter City                              |
| Phone number                            |
| = +1 V Enter Phone number               |
| I have read all the customer agreements |
|                                         |
| Continue                                |
|                                         |
| Have an account? Back To Sign In        |
|                                         |

**Step 3:** Once you have created your account, you will be automatically redirected to the login page. Enter the details of your Parkway Market account to access <u>My</u> <u>Parkway Market</u> (Client Zone).

| Welcome to | Parkway-Marke  | t |
|------------|----------------|---|
| s          | Sign In        |   |
|            |                |   |
|            |                |   |
|            |                |   |
| Forg       | got Password   |   |
| Not a m    | ember? Sign Up |   |

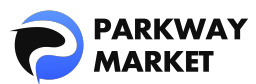

## 2. KYC Verification

To perform KYC authentication, you will need to provide identification documents. Please prepare the following documents in advance.

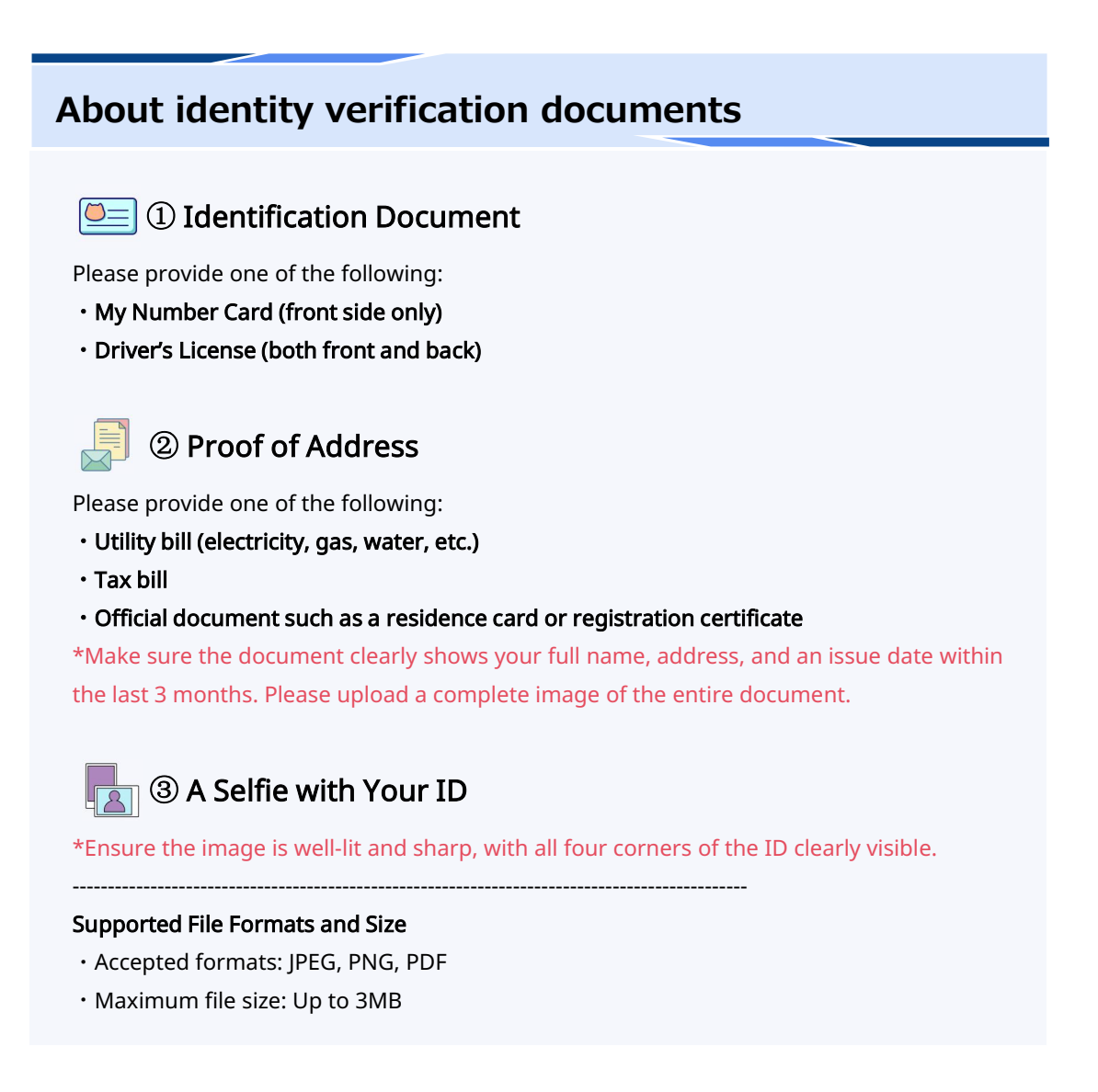

**Step 4:** Click on your profile photo in the top right of My Parkway Market and select "Verification" to open the verification screen.

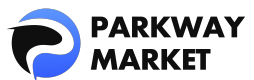

| ßo  | Home toub 29@gmail.com |
|-----|------------------------|
| (j) | Profile Info           |
| •   | Verification evel: 0/  |
| £   | Security               |
| 3   | Withdrawal Presets     |
| _>  | Logout                 |

Step 5: On the validation screen, click "Upgrade".

| Verification<br>Your level<br>© 0 of 1<br>Level 0 Current Level 1                                  | Upgrade | ⊄3 Share feedback |
|----------------------------------------------------------------------------------------------------|---------|-------------------|
| Verification Level 0                                                                               |         |                   |
|                                                                                                    |         |                   |
|                                                                                                    |         |                   |
|                                                                                                    |         |                   |
|                                                                                                    |         |                   |
|                                                                                                    |         |                   |
|                                                                                                    |         |                   |
| KYC Requirements for Level 1: Proof of Identification Proof of Address Safe with proof of Identity |         |                   |

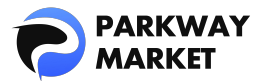

#### **Step 6:** Click "browse" and upload the documents you have prepared in advance.

\*If you're submitting a driver's license as your ID, please upload both the front and back sides of the card.(You'll need to upload two separate images.)

| Proof of identity                                                                           |
|---------------------------------------------------------------------------------------------|
| Proof of identity                                                                           |
| National ID                                                                                 |
| Driving license                                                                             |
| Drag and drop your document(s) or browse     JPEG, PNG, PDF + Max 2 file(s) + 10MB per file |
| Proof of address                                                                            |
| Proof of address                                                                            |
| 🔘 Utility bill                                                                              |
| Tax Invoice                                                                                 |
| Certificate of registration                                                                 |
| Drag and drop your document(s) or browse     JPEG, PNG, PDF + Max 2 file(s) + 10MB per file |
| Selfie with proof of identity                                                               |
| Selfie with proof of identity                                                               |
| Selfie                                                                                      |
| Drag and drop your document(s) or browse                                                    |

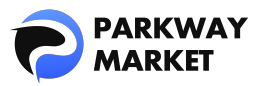

Once your upload is complete, you'll see the message "Document Verification" on the verification screen (see image below). Parkway Market will process your documents promptly, so please allow some time for the verification to be completed.

| Document Verification      |              |            |       |      |
|----------------------------|--------------|------------|-------|------|
|                            |              |            |       |      |
| Proof of identity          | National ID  | 27.02.2025 | New   | View |
| Proof of address           | Utility bill | 27.02.2025 | e New | View |
| Selfie with proof of ident | Selfie       | 27.02.2025 | • New | View |

Once verification by Parkway Market is complete, **the verification level will change from 0 to 1 and you will be able to deposit funds into your account** (see image below).

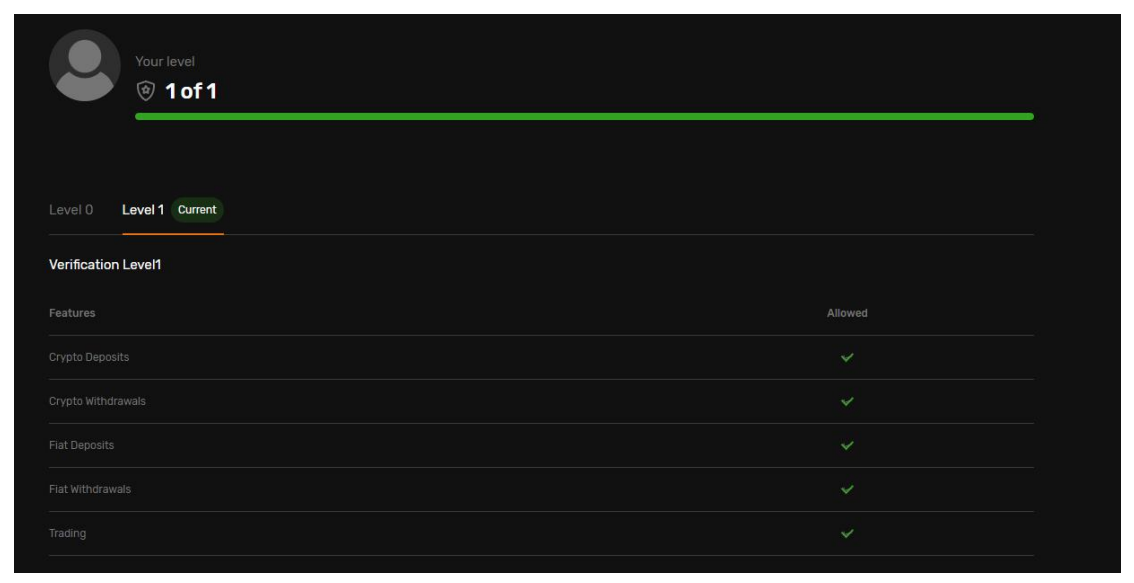

## 3. Deposit

Parkway Market offers four types of real accounts, each with its own minimum deposit requirement. Once you've selected the account type that best suits your needs, you can proceed with the deposit process.

- •Standard: Minimum deposit of \$3,000
- •Pro: Minimum deposit of \$10,000
- •Max: Minimum deposit of \$50,000
- \*For a detailed comparison of each account type, click here.

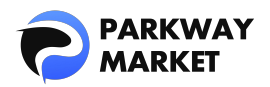

| 08 | Dashboard        | То                     |     |
|----|------------------|------------------------|-----|
| ß  |                  | <b>USD</b><br>ID: 1444 | 0 🗸 |
| √c |                  | lleing                 |     |
| 11 | Funds 🔨          | Currency               |     |
|    | Deposit          |                        |     |
|    |                  |                        |     |
|    |                  |                        |     |
| à  | Parkway Copy 🗸 🗸 |                        |     |
|    |                  |                        |     |

**Step 7:** Click "Funds" → "Deposit" on the left menu of My Parkway Market.

**Step 8:** Select the "receive" currency, "send" currency, and "payment method" and follow the instructions to complete the deposit procedure.

- **Receive Currency:** The currency that will be credited to your account after receiving the deposit.
- Send Currency: The currency used for sending the deposit.

• **Payment Method:** Choose from cryptocurrency (USDT, Bitcoin) or bank transfer.

| Deposit                  |     |                                |     |
|--------------------------|-----|--------------------------------|-----|
| То                       |     |                                |     |
| <b>S USD</b><br>1D: 1444 | 0 ~ |                                |     |
| Using                    | ,   |                                |     |
|                          |     |                                |     |
| s usd usd                | ×~  | Seposit with Bank Transfer USD | × - |
|                          |     |                                |     |

Deposits made with cryptocurrency will be reflected in your account instantly. However, deposits made via bank transfer may take some time to process.**You can view your deposited funds in the "Dashboard" or under "Balance".** 

|                        |        | Wallets                                |                                        |                                        | 📢 Shi |
|------------------------|--------|----------------------------------------|----------------------------------------|----------------------------------------|-------|
| Dashboard      Wallets |        | Estimated Total ⊘<br>********* USD     |                                        |                                        |       |
| √c cTrader             |        | 🕂 Add Wallet                           |                                        |                                        |       |
|                        | *<br>* | All Favorites Fiat Stable coins        |                                        |                                        |       |
|                        |        | S USD Fiat                             | Tether Stable coins                    | Japanese yen Fia                       | t)    |
|                        |        | ************************************** | ************************************** | ************************************** |       |

\*For a detailed guide on deposit methods, <u>click here</u>.

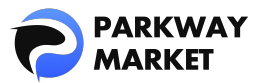

### 4. Create a Trading Account

Parkway Market uses cTrader to offer seamless trading for FX and CFDs. Follow the simple steps below to create your cTrader trading account.

**Step 9:** Click "cTrader"  $\rightarrow$  "Create New Account" on the left menu of My Parkway Market.

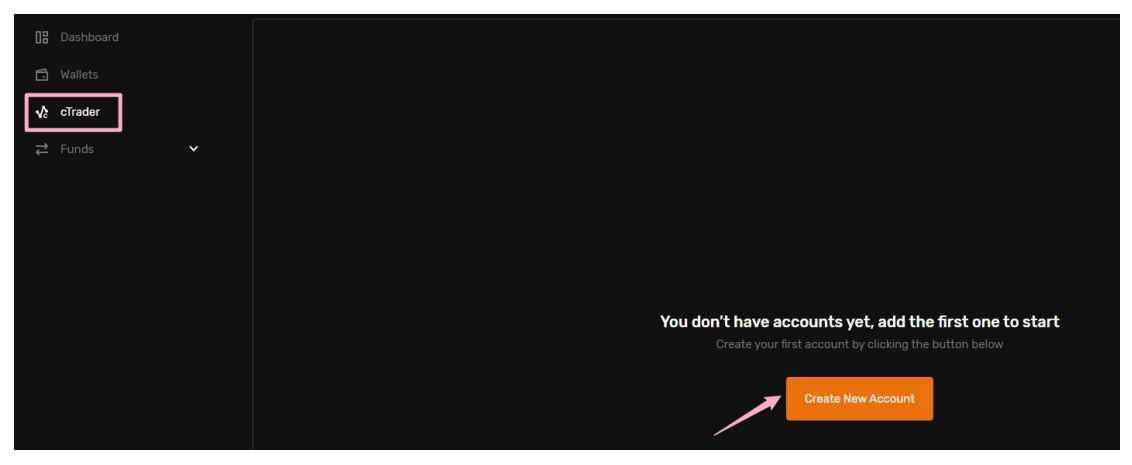

**Step 10:** Click "Live," then select the account type, currency, and leverage you wish to use. Then, click "Open New Account" to complete the account setup.

\*When you open a new account, your Parkway Wallet balance will be checked automatically.If there aren't enough funds, the account can't be opened — so be sure to check ahead of time!

| Add New Acco | unt |  | × |
|--------------|-----|--|---|
| Live         |     |  |   |
| Product      |     |  |   |
|              |     |  |   |
|              |     |  |   |
|              |     |  |   |
|              |     |  |   |
|              |     |  |   |
|              |     |  |   |
|              |     |  |   |
|              |     |  |   |
|              |     |  |   |
|              |     |  |   |

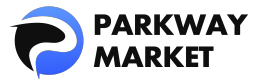

### 5. Fund Your Real Account and Start Trading

For new accounts, to start trading with your real account, **please transfer funds from your Parkway Wallet.** 

| PARKWAY<br>MARKET  | Transfer                                                                                      |
|--------------------|-----------------------------------------------------------------------------------------------|
| [] Dashboard       | From                                                                                          |
| 🗂 Wallets          | S USD 0 ✓ 3                                                                                   |
| <b>√</b> ? cTrader |                                                                                               |
| ≓ Funds            |                                                                                               |
| Deposit            | Transfer Note! Transfer can only be carried out between accounts of the sa will be shown here |
| Transfer           |                                                                                               |
| Withdraw           |                                                                                               |

Step 11: Click on "Funds" and then select "Transfer".

**Step 12:** Choose the wallet or account under the "From" and "To" sections.Enter the amount you'd like to transfer, then click "Transfer."

A confirmation screen will appear.Review the details carefully, and if everything looks correct, click "Confirm" to complete the transfer.

|                    | Transfer |                                            |                   |      |          |                                                   |  |
|--------------------|----------|--------------------------------------------|-------------------|------|----------|---------------------------------------------------|--|
| 08 Dashboar        | From     |                                            |                   |      | То       |                                                   |  |
| 🗂 Wallets          | S USD    | Choose a sending                           | account or wallet |      | ≓ (S) US | <sup>D</sup> Choose a receiving account or wallet |  |
| <b>√</b> c cTrader | USD      | Type the amount t                          | o send            |      |          |                                                   |  |
| <b>≓</b> Funds     |          |                                            |                   |      |          |                                                   |  |
| Deposit            | 25%      | 50%                                        | 75%               | 100% |          |                                                   |  |
| Transfer           | Transfer | Notel Transfer can o<br>will be shown here |                   |      |          |                                                   |  |
| Withdraw           |          | 2                                          |                   |      |          |                                                   |  |

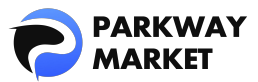

| Confirm transfer | ×                  |
|------------------|--------------------|
| Send amount      | USD                |
| From             | USD From wallet ID |
| То               | USD To wallet ID 1 |
|                  | Hint               |
| Cancel           | Confirm            |

\*You can freely transfer funds between your wallet and trading accounts as shown below.Please make sure both the "From" and "To" accounts are selected correctly.

- From Wallet to Trading Account
- From Trading Account to Wallet
- Between Trading Accounts

**Step 13:** Log in to cTrader using your Parkway Market account to start trading right away.

\*For detailed installation steps, please <u>click here</u>.

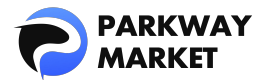

# Getting Started with a Demo Trading Account

Parkway Market's demo account is completely free and easy to open in just **three simple steps**. It only takes about **three minutes** to get started. Use it to practice trading and sharpen your skills.

- 1. Create a Parkway Market Account
- 2. Create a Trading Account
- 3. Start Trading on a Demo Account

#### 1. Create a Parkway Market Account

**Step 1:** Click the "Open Account" button below to open the Parkway Market account creation page.

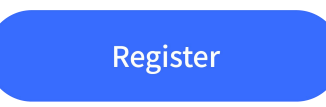

**Step 2:** Enter the required information (email address, password, name, etc.) displayed on the screen, and click "Next" to complete the account creation.

| Enter Account Details |                                         |  |  |  |
|-----------------------|-----------------------------------------|--|--|--|
|                       |                                         |  |  |  |
|                       |                                         |  |  |  |
| Enter Password        |                                         |  |  |  |
|                       |                                         |  |  |  |
|                       |                                         |  |  |  |
|                       |                                         |  |  |  |
|                       |                                         |  |  |  |
|                       |                                         |  |  |  |
|                       | 📑 +1 🗸 Enter Phone number               |  |  |  |
|                       | I have read all the customer agreements |  |  |  |
|                       |                                         |  |  |  |
|                       | Continue                                |  |  |  |
|                       |                                         |  |  |  |
| Select Birthday       | Have an account? Back To Sign In        |  |  |  |

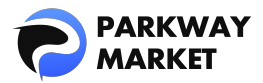

**Step 3:** Once you have created your account, you will be automatically redirected to the login page. Enter the details of your Parkway Market account to access <u>My</u> <u>Parkway Market</u> (Client Zone).

| Welcome to Parkway-M  | arket |  |
|-----------------------|-------|--|
| Sign In               |       |  |
|                       |       |  |
|                       |       |  |
|                       |       |  |
| Forgot Password       |       |  |
| Not a member? Sign Up |       |  |

## 2. Create a Trading Account

**Step 4:** Click "cTrader"  $\rightarrow$  "Create New Account" on the left menu of My Parkway Market.

| C Dashboard |                                                        |
|-------------|--------------------------------------------------------|
| 🗂 Wallets   |                                                        |
| vc cTrader  |                                                        |
| ≓ Funds ✓   |                                                        |
|             |                                                        |
|             |                                                        |
|             |                                                        |
|             | Vau dan't have accounts yet add the first one to start |
|             | Create your first account by clicking the button below |
|             | Create New Account                                     |
|             |                                                        |

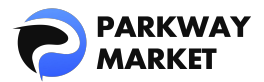

**Step 5:** Click "Demo," then select the account type, currency, leverage, and starting balance you wish to use. Click "Open New Account" to complete the setup.

\*The starting balance may vary depending on the account type. Please choose the account type that best suits your trading goals.

| Add New Account |      | × |
|-----------------|------|---|
|                 | Demo |   |
| Product         |      |   |
|                 |      |   |
|                 |      |   |
|                 |      |   |
|                 |      |   |
|                 |      |   |
|                 |      |   |
|                 |      |   |
|                 |      |   |
|                 |      |   |
|                 |      |   |
|                 |      |   |

\*You can set the initial balance up to a maximum of \$5,000,000.

## 3. Start Trading on a Demo Account

With a demo account, you won't need to enter card details or make any deposits.

**Step 6:** Once your account is created, log in to cTrader with your Parkway Market account, and you can start demo trading immediately. \*For instructions on how to install cTrader, please <u>click here</u>.

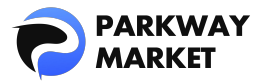

# Parkway Market Account FAQs

#### 1. What is the difference between a real account and a demo account?

• Real account: Trade in real markets using real funds.

 $\boldsymbol{\cdot}$  Demo account: Practice trading and test strategies with virtual funds, without any risk.

#### 2. Is the demo account free?

Yes, Parkway Market's demo account is completely free to use.

#### 3. What is the minimum deposit required to open a real account?

Parkway Market has the following minimum deposit amounts:

- Standard account: Minimum \$3,000
- Pro account: Minimum \$10,000
- Max account: Minimum \$50,000

#### 4. How soon can I start trading after opening an account?

Once your account is opened, you can start trading immediately.

#### 5. Is KYC verification required?

KYC verification is not required for demo accounts. However, it is required for real accounts to ensure security and prevent fraudulent transactions.